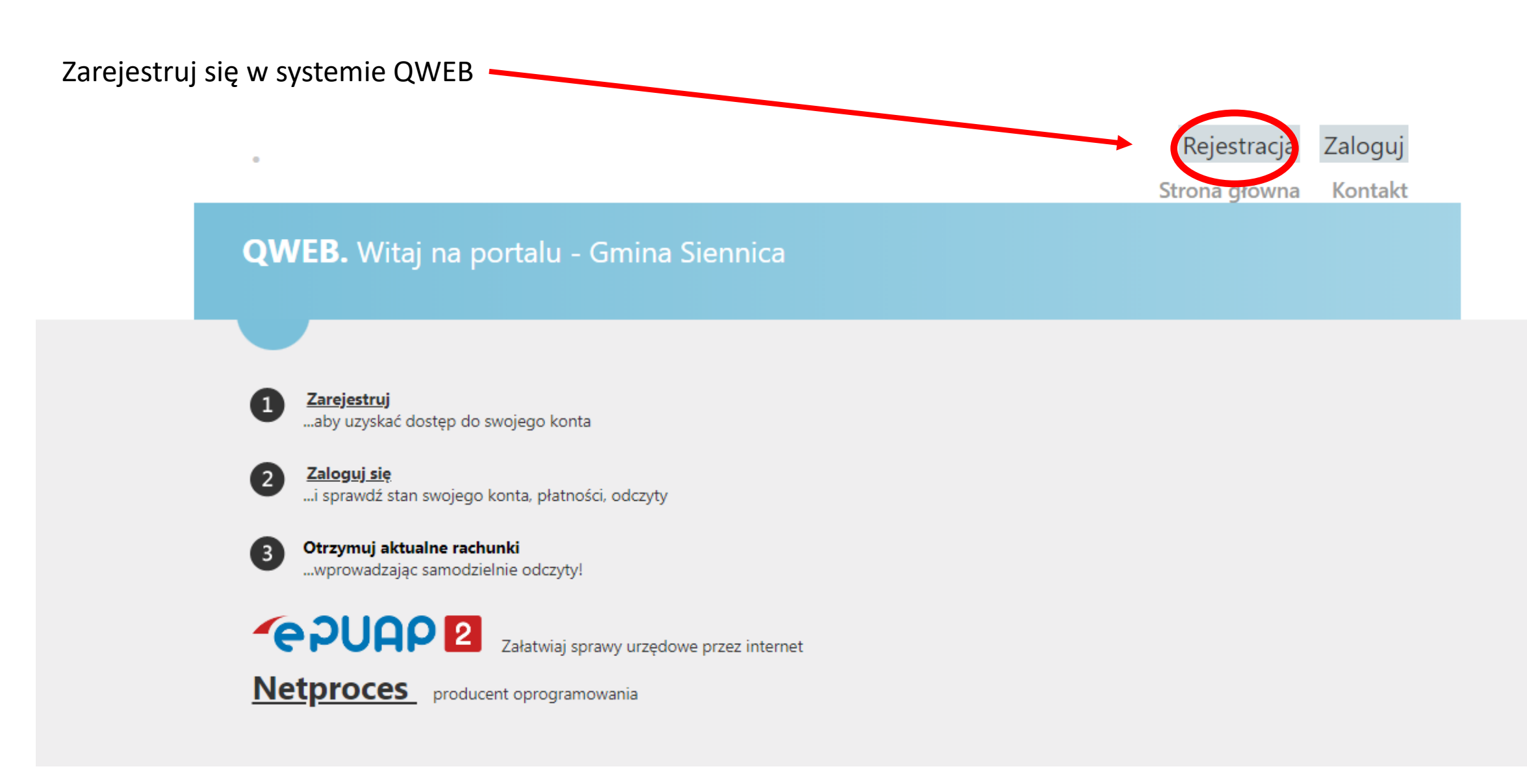

Wprowadź swoje dane z dowolnego dokumentu- kod kontrahenta oraz numer dokumentu

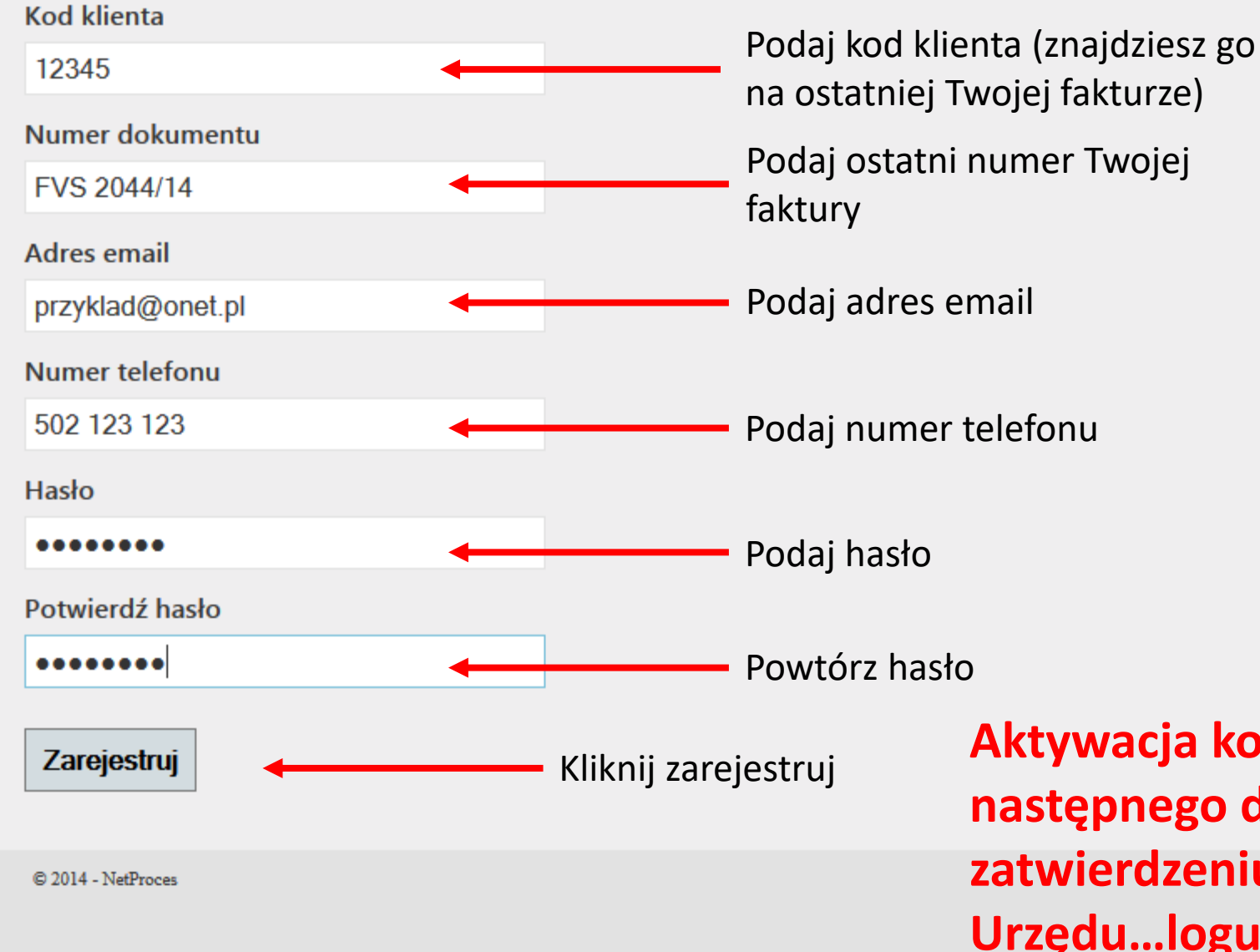

Aktywacja konta nastąpi najpóźniej następnego dnia roboczego Urzędu po zatwierdzeniu konta przez pracownika Urzędu...loguj się i zarządzaj swoim rozliczeniem za wodę.

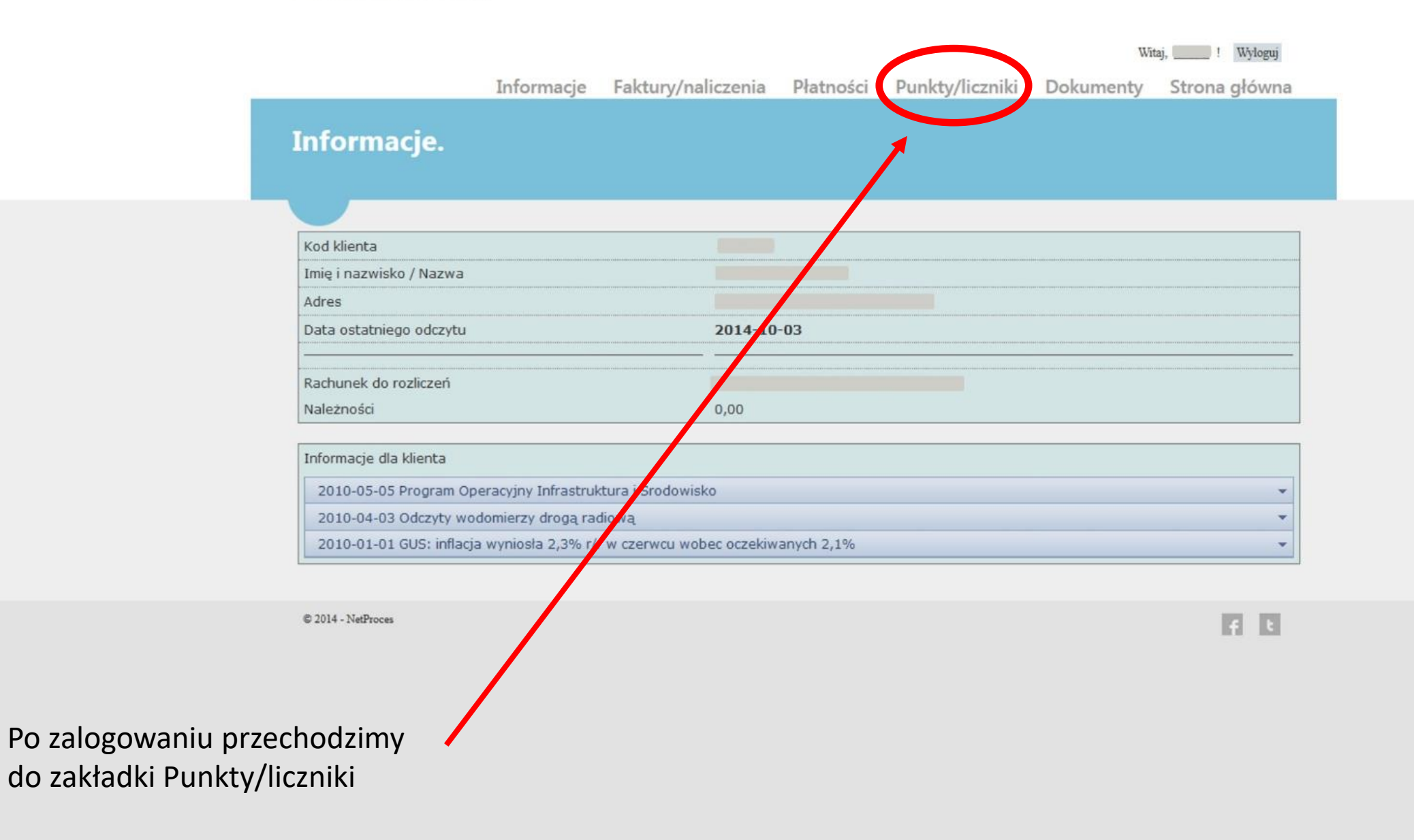

| Liczniki.<br>Aktualne odczyty<br>Numer licznika Odcz<br>506 550<br>42f 4 4 1 > H | Informacje<br>y:<br>czyt aktualny | Faktury/naliczenia    | Płatności               | Punkty/liczniki                                                                                                    | Dokumenty                 | Strona głóv                |  |
|----------------------------------------------------------------------------------|-----------------------------------|-----------------------|-------------------------|----------------------------------------------------------------------------------------------------|---------------------------|----------------------------|--|
| Liczniki.<br>Aktualne odczyty<br>Numer licznika Odcz<br>506 550<br>Fat H I I I I | <b>y:</b><br>czyt aktualny        | Odczyt poprzedni      |                         |                                                                                                    |                           |                            |  |
| Aktualne odczyty<br>Numer licznika Odcz<br>506 550<br>Fat II II II II II         | <b>y:</b><br>czyt aktualny        | Odczyt poprzedni      |                         |                                                                                                    |                           |                            |  |
| Aktualne odczyty     Numer licznika   Odcz     506   550     #3E   1             | <b>y:</b><br>czyt aktualny        | Odczyt poprzedni      |                         |                                                                                                    |                           |                            |  |
| Aktualne odczyty   Numer licznika Odc   506 550   \$\$f[  4   4   ] > >          | <b>y:</b><br>czyt aktualny        | Odczyt poprzedni      |                         |                                                                                                    |                           |                            |  |
| Numer licznika Odc   506 550   #31 H                                             | <b>y:</b><br>czyt aktualny        | Odczyt poprzedni      | -                       |                                                                                                    |                           |                            |  |
| Numer licznika Odd   506 550   ##[ I                                             | czyt aktualny                     | Odczyt poprzedni      |                         | CONTRACTOR DE LA CONTRACTOR DE LA CONTRACT |                           | and a second second second |  |
| 506 550<br>€3[ I4 4 1 → H                                                        |                                   | a second a bobine and | Data odczytu aktualnego |                                                                                                    | Data odczytu poprzedniego |                            |  |
|                                                                                  | ) m3                              | 548 m3                | 2014-10-03 08:59:09     |                                                                                                    | 2014-09-09 21:33:16       |                            |  |
| L                                                                                |                                   |                       |                         |                                                                                                    | Wyświetlanie              | elementów 1 - 1            |  |
|                                                                                  |                                   |                       |                         |                                                                                                    |                           |                            |  |
| Liczniki:                                                                        |                                   |                       |                         |                                                                                                    |                           |                            |  |
| Numer                                                                            | Numer Adres                       |                       |                         |                                                                                                    |                           |                            |  |
| ▶ 506                                                                            |                                   |                       |                         |                                                                                                    | odaj nowy odczyt          |                            |  |
| £7[  4 4 ] → H                                                                   |                                   |                       |                         |                                                                                                    | Wyświetlanie              | elementów 1 - 1            |  |
|                                                                                  |                                   |                       |                         |                                                                                                    |                           |                            |  |
| W                                                                                |                                   |                       |                         |                                                                                                    |                           |                            |  |
| Wystaw nową takturę                                                              |                                   |                       |                         |                                                                                                    |                           |                            |  |
|                                                                                  |                                   |                       |                         |                                                                                                    |                           |                            |  |
| © 2014 - NetProces                                                               |                                   |                       |                         |                                                                                                    |                           | 121.1                      |  |

Klikamy dodaj nowy odczyt

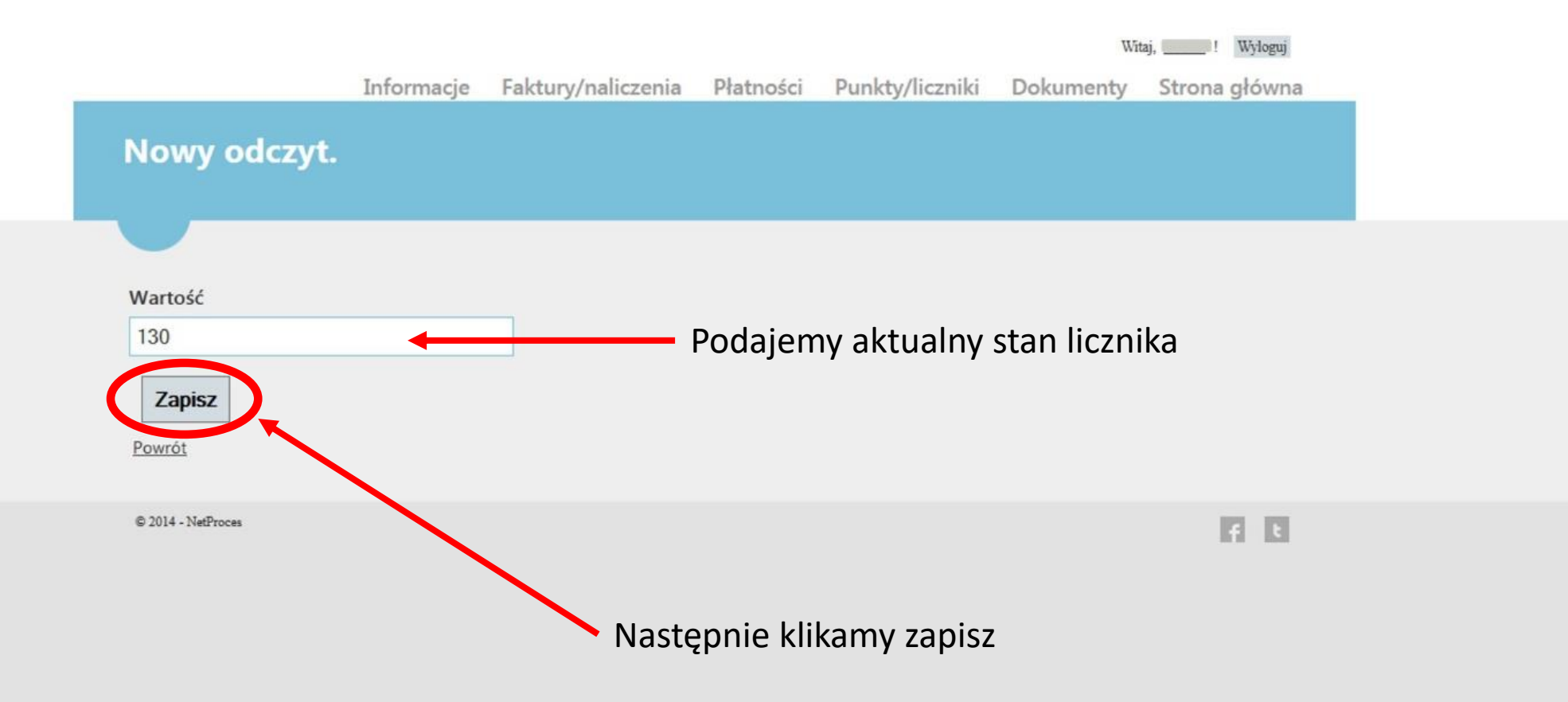

|           |            |                    |           |                 | Wit       | aj, ! Wyloguj |
|-----------|------------|--------------------|-----------|-----------------|-----------|---------------|
|           | Informacje | Faktury/naliczenia | Płatności | Punkty/liczniki | Dokumenty | Strona główna |
| Liczniki. |            |                    |           |                 |           |               |
|           |            |                    |           |                 |           |               |

 $\sim$ 

## Aktualne odczyty:

| Numer licznika | Odczyt aktualny | Odczyt poprzedni | Data odczytu aktualnego | Data odczytu poprzedniego        |  |
|----------------|-----------------|------------------|-------------------------|----------------------------------|--|
| 506            | 560 m3          | 548 m3           | 2014-10-07 12:44:07     | 2014-09-09 21:33:16              |  |
| fr[ H 4 1      | ) <b>&gt;</b> H |                  |                         | Wyświetlanie elementów 1 - 1 z 1 |  |

## Liczniki:

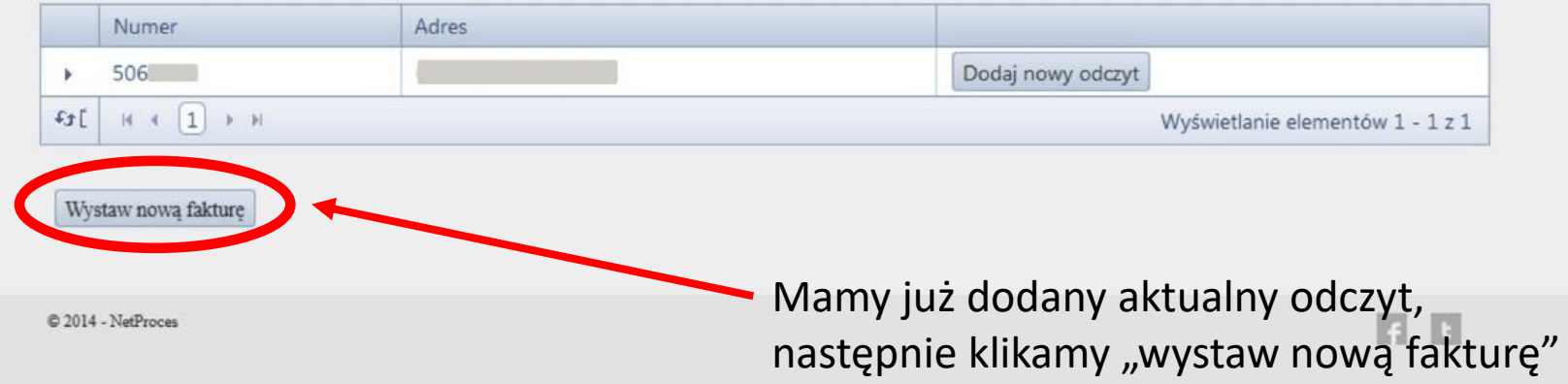

|                                                                            |                                          |                           |                                                                          |                 | Witaj, ! Wyloguj |               |  |
|----------------------------------------------------------------------------|------------------------------------------|---------------------------|--------------------------------------------------------------------------|-----------------|------------------|---------------|--|
|                                                                            | Informacje                               | Faktury/naliczenia        | Płatności                                                                | Punkty/liczniki | Dokumenty        | Strona główna |  |
| Wystaw no                                                                  | ową fakturę:                             |                           |                                                                          |                 |                  |               |  |
| Data wystawienia: 2<br>Termin płatności: 2<br>Nabywca:<br>Kod kontrahenta: | 014-10-07 12:44:25<br>014-10-21 12:44:25 |                           |                                                                          |                 |                  |               |  |
| Odczyty<br>Pozycje                                                         |                                          |                           |                                                                          |                 |                  | *             |  |
| Kwota brutto:<br>26,97 zł.                                                 | Kwota vat:<br>2 zł.                      | Kwota netto:<br>24,97 zł. |                                                                          |                 |                  |               |  |
| Czy wystawić fakture                                                       | ę na kwotę 26,97 : 🤉 🗸                   | Wystaw                    |                                                                          |                 |                  |               |  |
| © 2014 - NetProces                                                         |                                          |                           |                                                                          |                 |                  | H B           |  |
|                                                                            |                                          |                           | Została naliczona należność za aktual<br>zużycie wody – klikamy "wystaw" |                 |                  |               |  |

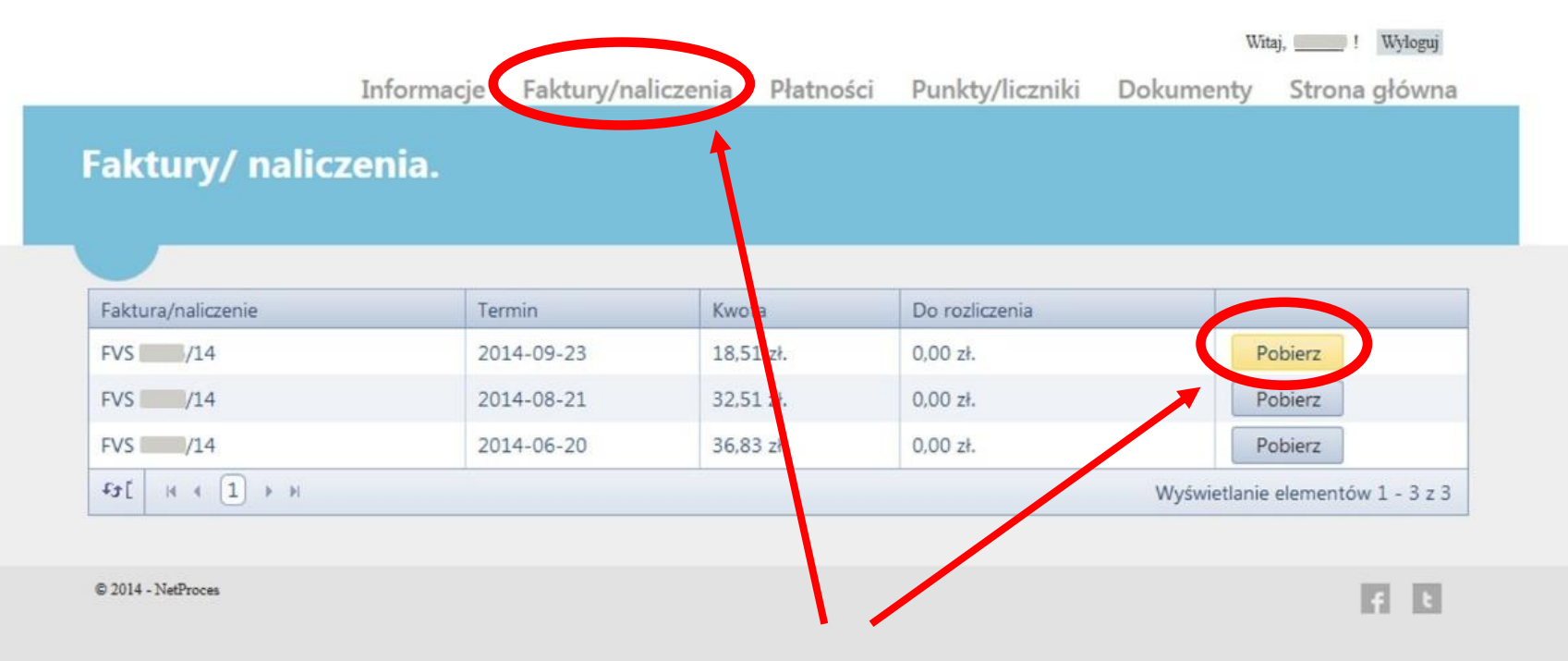

W zakładce Faktury/naliczenia pojawia się aktualna faktura do pobrania